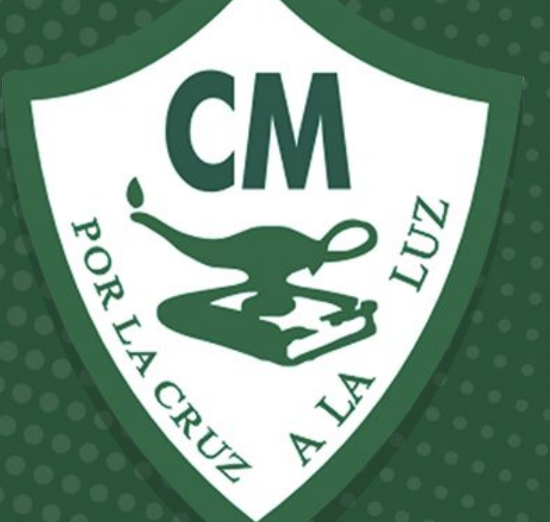

# Tutorial

Pago en línea

Informática 2020-2021

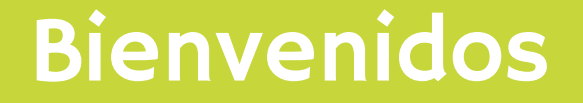

# En este tutorial se describe paso a paso la forma de realizar el pago de las colegiaturas en línea desde la plataforma SesWeb.

# Paso No. I y 2

Paso #1 Acceder al portal desde cualquier navegador (Internet Explorer, Opera, Google Chrome...) www.sesweb.mx Paso #2 Capturar usuario y contraseña

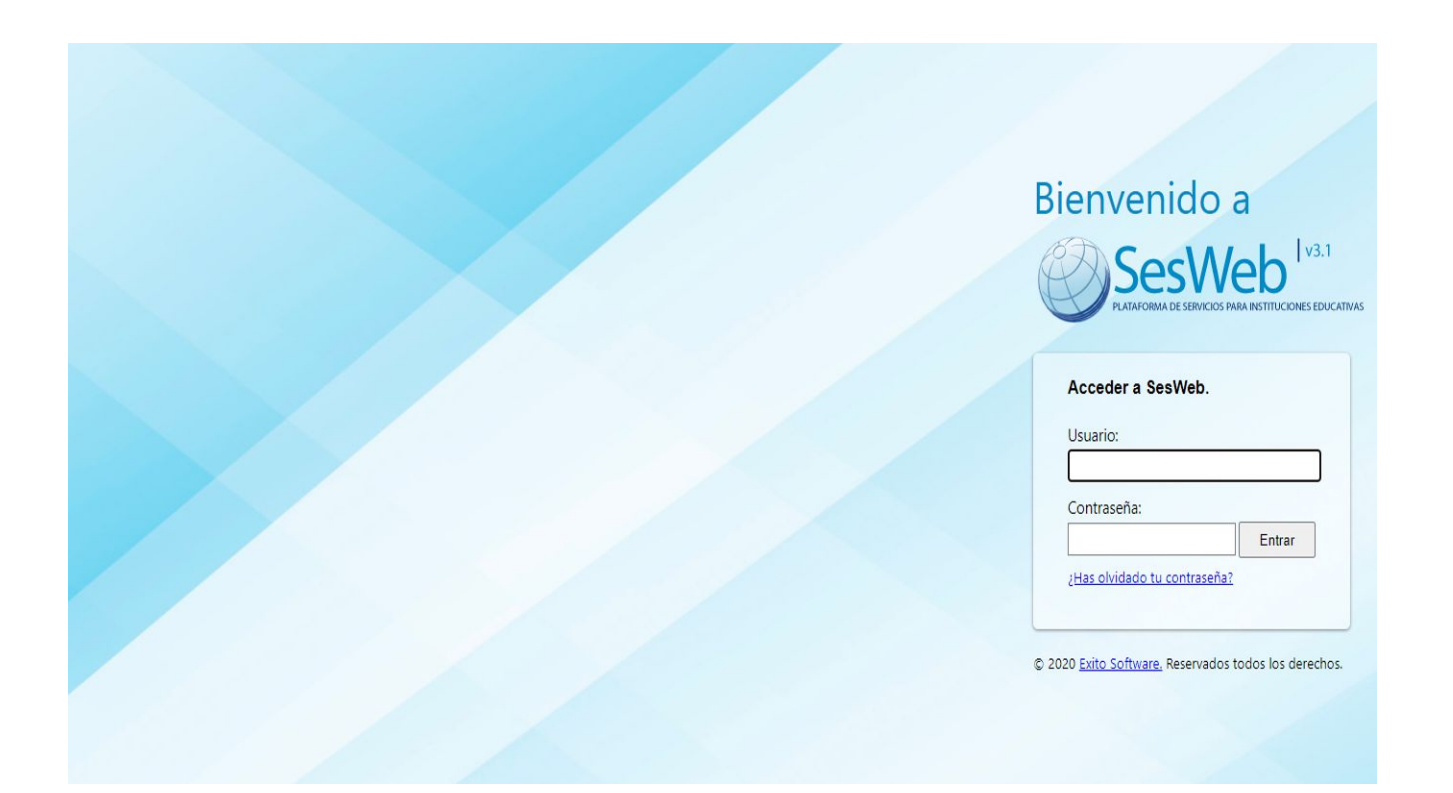

#### En el menú principal seleccionar la opción de **SERVICIOS**

| SesWeb 1v3.1<br>PLATANORMA DE SERVICIONAMA INSTITUCEMES EDUCATIVAS                                                                         | EXITO                                                                                                    |  |  |
|----------------------------------------------------------------------------------------------------|----------------------------------------------------------------------------------------------------|--|--|
| Inicio Avisos Mensajes Calendario I                                                                                                    | Información Noticias Servicios - Secciones -                                                                                      |  |  |
| Avisos                                                                                                    | Secciones                                                                                                    |  |  |
| CIRCULAR ADMINISTRATIVA - Seguro de accidentes<br>escolares Interne 1<br>er 3435UPERVISOR<br>Favor de leer circular adjunta.               | PRIMARIA<br>EXTRAESCOLAB                                                                                                    |  |  |
| TRCULAR ADMINISTRATIVA - FICHAS BANORTE 20/08/2018 06:15 a.m.<br>or 3435UPERVISOR<br>Favor de leer circular adjunta.                       | Mensajes No hay mensajes en este momento. Para enviar un mensaje, haga cic en "Enviar nuevo mensaje", abajo. Enviar nuevo mensaje |  |  |
| UTORIAL PARA IMPRIMIR FICHAS Y VER BOLETAS. 20/02/2018 09:49 a.m.<br>Weet 1<br>Weet 1<br>Por 143SUPERVISOR<br>Por favor lea el PDF adjunto | Calendario<br>Vista: Calendario General                                                                                           |  |  |
| REINSCRIPCIONES CICLO ESCOLAR 2018-2019. 06/12/2017 10:42 a.m.                                                                             | No hay eventos próximos                                                                                                    |  |  |

#### Seleccionar la opción de ESTADO DE CUENTA

| SesWeb V3.1<br>PLATAFORMA DE SERVICIOS PARA INSTITUCIÓNES EDUCATIVAS                                                          |                                  | EXITO                                              |
|----------------------------------------------------------------------------------------------------|----------------------------------|----------------------------------------------------|
| Inicio   Avisos   Mensajes   Calendario   I                                                                                   | nformación Noticias              | Servicios · Secciones ·                            |
|                                                                                                    |                                  | Estado de Cuenta                                   |
| Inicio                                                                                                    |                                  | Datos Generales                                    |
| C Avisos                                                                                                    | (B) Secciones                    | Encuestas Generales<br>Dispositivos Móviles        |
| CIRCULAR ADMINISTRATIVA - Seguro de accidentes<br>escolares inorrol I<br>por 343SUPERVISOR<br>Favor de leer circular adjunta. | PRIMARIA<br>EXTRAESCOLAR         |                                                    |
| CIRCULAR ADMINISTRATIVA - FICHAS BANORTE 28/08/2018 06:15 a.m.                                                                | No hay mensajes en este momento. | Para enviar un mensaje, haga clic en "Enviar nuevo |
| Favor de leer circular adjunta.                                                                                               | M Enviar nuevo mensaje           |                                                    |
| TUTORIAL PARA IMPRIMIR FICHAS Y VER BOLETAS 20/02/2018 09:49 a.m.                                                             | Calendario                       |                                                    |
| Por favor lea el PDF adjunto                                                                                                  |                                  | Vista: Calendario General -                        |

# Seleccionar con un *clic* al alumno al que se le acreditará el pago.

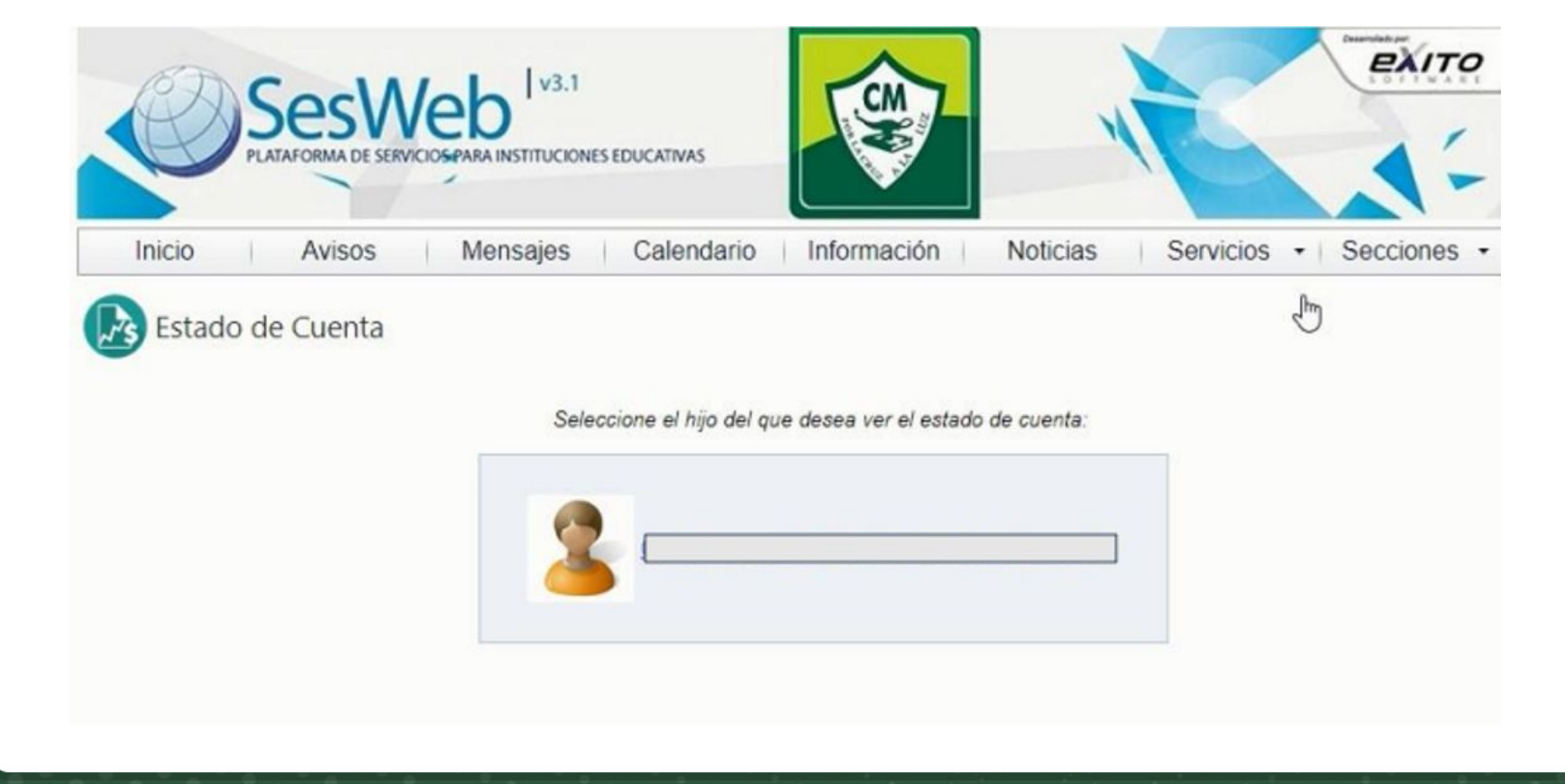

En esta ventana veremos la información de las fichas pagadas y las pendientes de pago.

| Ø                   | SesWeb<br>PLATAFORMA DE SERVICIOS PARA INS | V3.1                            |             |          | 5            |               |                    |
|---------------------|--------------------------------------------|---------------------------------|-------------|----------|--------------|---------------|--------------------|
| Inicio              | Avisos Mens                                | ajes Calendario                 | Información | Noticias | Servicio     | s 🔹 Se        | cciones -          |
| Estado<br>Selección | > de Cuenta<br>> <u>Estado de cuenta</u>   |                                 |             |          |              |               |                    |
| Matrícula:          | Nombre: ]                                  |                                 |             |          |              |               |                    |
| Ciclo Escolar:      | 2018-2 •                                   |                                 | C           | \$       | Saldos actua | alizados al 4 | 4 de Marzo de 2019 |
| Fecha               | Concepto                                   |                                 | Cargo       | Recargo  | Abono        | Saldo         | Último pag         |
| 06/12/2018          | ESTUDIANTINA 2 FRECUE                      | NCIAS                           | \$0.00      | \$0.00   | \$0.00       | \$0.00        |                    |
| El contenido y sal  | no de este estado de cuenta corre          | sponde sólo al ciclo escolar se | leccionado  |          |              | [             | Salday SO 00       |

Impresión de fichas

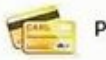

Pago en línea Regresar a selección

Seleccionamos el Ciclo Escolar con terminación en "O" para revisar las fichas

de pago (SE PODRÁN PAGAR POR ESTE MEDIO LAS COLEGIATURAS y

ESTANCIA). Ejemplo: > 20-0 Colegiaturas > 20-0 Estancia

| Ø                                     | SesWeb V3.1<br>PLATAFORMA DE SERVICIOS PARA INSTITUCIONES EDUCATIVAS |                 | X        |             |               | EXITO              |
|---------------------------------------|----------------------------------------------------------------------|-----------------|----------|-------------|---------------|--------------------|
| Inicio                                | Avisos Mensajes Calendario                                           | D Información   | Noticias | Servicio    | s •∣ Se       | ecciones -         |
| Estado                                | o de Cuenta                                                          |                 |          |             |               |                    |
| <u>Selección</u>                      | > <u>Estado de cuenta</u>                                            |                 |          |             |               |                    |
| atrícula: <u>002</u><br>iclo Escolar: | 675 Nombre: LEZAMA SALINAS CESAR FERNAN                              | DO              |          | Saldos actu | alizados al 4 | 4 de Marzo de 2019 |
| echa                                  | 2018-2<br>2018-0                                                     | Cargo           | Recargo  | Abono       | Saldo         | Último pag         |
|                                       | ESTUDIANTINA 2 FRECUENCIAS                                           | \$0.00          | \$0.00   | \$0.00      | \$0.00        |                    |
| 6/12/2018                             |                                                                      |                 |          |             |               |                    |
| 6/12/2018<br>contenido y sal          | do de este estado de cuenta corresponde sólo al ciclo escola         | r seleccionado. |          |             |               | Saldo: \$0.00      |

#### Revisar las fichas y seleccionar la opción de pago en línea.

| Selecció       | 1 > <u>Estado de cuenta</u> |       |         |             |                   |               |
|----------------|-----------------------------|-------|---------|-------------|-------------------|---------------|
| Matricula:     | Nombre: ]                   |       |         |             |                   |               |
| Ciclo Escolar: | 2018-0 •                    |       |         | Saldos acto | ualizados al 2 de | Marzo de 2019 |
| Fecha          | Concepto                    | Cargo | Recargo | Abono       | Saldo             | Último pago   |
| 01/09/2018     | COLEGIATURA SEPTIEMBRE 2018 |       |         |             | 00                | 07/09/2018    |
| 01/10/2018     | COLEGIATURA OCTUBRE 2018    |       |         | Salarda     | 00                | 11/10/2018    |
| 01/11/2018     | COLEGIATURA NOVIEMBRE 2018  |       |         | second      | 00                | 13/11/2018    |
| 01/12/2018     | COLEGIATURA DICIEMBRE 2018  |       |         | same        | 00                | 11/12/2018    |
| 01/01/2019     | COLEGIATURA ENERO 2019      |       |         | Salara D    | 00                | 15/01/2019    |
| 09/02/2019     | COLEGIATURA FEBRERO 2019    |       |         |             | 50                |               |
| 09/03/2019     | COLEGIATURA MARZO 2019      |       |         |             | 50                |               |
| 09/04/2019     | COLEGIATURA ABRIL 2019      |       |         |             | 50                |               |
| 09/05/2019     | COLEGIATURA MAYO 2019       |       |         |             | 50                |               |
|                |                             |       |         |             | 50                |               |

sar a selección

El contenido y saldo de este estado de cuenta corresponde sólo al ciclo escolar seleccionado.

🖑 Pago en línea 🍊

Impresión

de fichas

Saldo: Sta

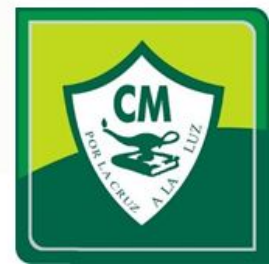

# Aviso de privacidad, al terminar de revisarlo presionar **continuar**.

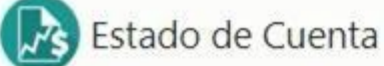

#### Aviso de Privacidad

Expresión Informativa y Técnicas Organizadas, S.A. de C.V. (Éxito Software) con domicilio en Rafael Buelna 169 Poniente Local 4, Plaza Las Banderas, Los Mochis, Sinaloa, utilizará sus datos personales aquí recabados para actualizar su expediente personal en el sistema de control escolar operado por su Institución Educativa y procesar las transacciones de pagos en línea con la Institución Bancaria contratada por su Institución Educativa. Para mayor información acerca del tratamiento y de los derechos que puede hacer valer, usted puede acceder al aviso de privacidad completo pulsando el siguiente enlace:

Ver aviso de privacidad completo

Fecha de última actualización: 19/09/2011 por Guadalupe Geovana Bojórquez Valdez.

Continuar

#### Seleccionamos la ficha a pagar.

| Cicle | escolar: 2018-0 V              | lar: 2018-0 V |         |        |                 | Saldos actualizados al 2 de Marzo de 2 |               |  |
|-------|--------------------------------|---------------|---------|--------|-----------------|----------------------------------------|---------------|--|
|       | Concepto                       | Cargo         | Recargo | Abono  | Saldo           | Último pago                            | Observaciones |  |
| 0     | COLEGIATURA<br>SEPTIEMBRE 2018 | -             |         |        | <b>200</b> 0    | 07/09/2018                             |               |  |
| 0     | COLEGIATURA OCTUBRE<br>2018    | -             |         | State  | <b>200</b> 0    | 11/10/2018                             |               |  |
| 0     | COLEGIATURA<br>NOVIEMBRE 2018  |               |         | State  | <b>200</b> 0    | 13/11/2018                             |               |  |
| 0     | COLEGIATURA DICIEMBRE<br>2018  |               |         | State  | <b>200</b> 0    | 11/12/2018                             |               |  |
| ö     | COLEGIATURA ENERO<br>2019      |               |         | Stando | <b>200</b> 0    | 15/01/2019                             |               |  |
| ۲     | COLEGIATURA FEBRERO<br>2019    |               |         | -      | S <b>and</b> 30 |                                        |               |  |
| 0     | COLEGIATURA MARZO<br>2019      |               |         | -      | <b>200</b> 0    |                                        |               |  |
| 0     | COLEGIATURA ABRIL 2019         |               |         |        | 0               |                                        |               |  |
| 0     | COLEGIATURA MAYO 2019          |               |         |        | <b>60</b>       |                                        |               |  |
| 0     | COLEGIATURA JUNIO 2019         |               |         |        | 50              |                                        |               |  |

Nota: El contenido y saldo de este estado de cuenta corresponde solo al ciclo escolar seleccionado.

#### Seleccione el banco y servicio del colegio para recepción de pagos

Banco: BANORTE \*

Servicio: PAYWORKS 2 + 3DSECURE \*

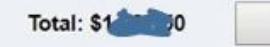

Cancelar

Siguiente

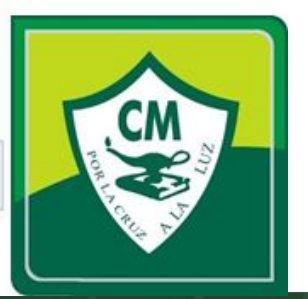

# Paso No. II

Revisamos el servicio que vamos a utilizar para el pago; este paso es

MUY IMPORTANTE ya que nos podría marcar error a la hora de aplicar

el pago y también afectaría a la factura en el método de pago.

1.PAYWORKS CLABE (Transferencia electrónica de fondos). 2.PAYWORKS 2 + 3DSECURE (TARJETAS DE CRÉDITO EXCEPTO AMERICAN EXPRESS).

Al seleccionar la opción dar clic en SIGUIENTE

| Seleccione el banco | y servicio del coleg | jio para recepción o | de pagos |
|---------------------|----------------------|----------------------|----------|
|---------------------|----------------------|----------------------|----------|

| Banco: BANC | ORTE V | Servicio: | PAYWORKS CLABE       | • |               |   |         |   |
|-------------|--------|-----------|----------------------|---|---------------|---|---------|---|
|             |        |           | PAYWORKS CLABE       |   |               |   |         |   |
|             |        |           | PAYWORKS 2 + 3DSECUR | E |               |   |         |   |
|             |        |           |                      |   | Total: \$0.00 | C | ancelar | S |

Capturamos los datos dependiendo de la opción que hayamos seleccionado y damos

continuar o siguiente, hasta llenar todos los datos solicitados.

#### INFORMACIÓN SOLICITADA

PAYWORKS CLABE

 1.CLABE PARA TRANSFERENCIAS ELECTRÓNICAS.
2.CLAVE DE IDENTIFICACIÓN OFICIAL (INE).
3.DATOS GENERALES DEL TITULAR. (NOMBRE, DIRECCIÓN, RFC, ETC.)

| Par                                                       | in electrónico en líne                              |
|-----------------------------------------------------------|-----------------------------------------------------|
| 140                                                       |                                                     |
|                                                           |                                                     |
| Para realizar su pago con cargo a su cuenta               | de cheques, por favor liene los siguientes datos:   |
| Nombre del Cliente:                                       | LEZAMA SALINAS CESAR FERNANDO                       |
| Banco:                                                    | Banco Mercantil del Norte, S.A.(Banorte) 🔻          |
| Tipo de Persona:                                          | Fisica  Moral                                       |
| Número de Cuenta Clabe del Cuentahabiente (18 Posiciones) | Ver. Ejemplo                                        |
|                                                           | Ver Elemplo                                         |
| Clave de ID (IFE o No.Pasaporte Mexicano o Extranjero)    | Si es persons moral fauer de proporcionar           |
| Clave de ID (IFE o No.Pasaporte Mexicano o Extranjero)    | la clave de elector o numero de pasaporte del apode |

PAYWORKS2 + 3DSECURE

1.DATOS DE LA TARJETA DE CRÉDITO. a.NOMBRE, NÚMERO, TIPO DE TARJETA, FECHA DE EXPIRACIÓN, CÓDIGO DE SEGURIDAD, CORREO ELECTRÓNICO.

| matricesa.                             |                                                                             |                                      |    |
|----------------------------------------|-----------------------------------------------------------------------------|--------------------------------------|----|
| Nombre:                                |                                                                             |                                      |    |
| Sección:                               | PRIMARIA                                                                    |                                      |    |
| Grupo:                                 | P028                                                                        |                                      |    |
| Concepto:                              | COLEGIATURA FEBRERO 2019                                                    |                                      |    |
| Importe:                               | second                                                                      |                                      |    |
| Proporcionar los siguie                | ntes datos;                                                                 |                                      |    |
| Los campos marcados co                 | n asterisco(*) son obligatorios                                             |                                      |    |
| "Nombre como<br>aparece en su tarjeta: |                                                                             |                                      |    |
| "Tipo de tarjeta:                      | Visa 🔹                                                                      |                                      |    |
| "Número de tarjeta:                    |                                                                             |                                      |    |
| *Fecha de expiración:                  | 03 • 2019 • MM/AAAA                                                         |                                      |    |
| "Código de seguridad:                  |                                                                             |                                      |    |
| *Correo electrónico:                   |                                                                             |                                      |    |
| 3                                      | S código de segundad son los últimos tres dígilos que aparecen al reverso d | e su terjete en el panel de la firma | 13 |
| NOTAS: El contenido de el              | de pago en línea corresponde solo al concepto seleccionado.                 |                                      |    |
|                                        |                                                                             |                                      |    |
|                                        |                                                                             |                                      |    |

PAYWORKS2 + 3DSECURE

Verificamos información capturada.

Presionamos el botón de "ESTOY DE ACUERDO Y AUTORIZO EL CARGO" o "EFECTUAR PAGO".

#### PAYWORKS CLABE

|                                                                                                    | 2 ( 3)                  | Nombre:                     |                                      |                      |          |              |
|----------------------------------------------------------------------------------------------------|-------------------------|-----------------------------|--------------------------------------|----------------------|----------|--------------|
|                                                                                                    | 111                     | Sección: P                  | RIMARIA                              |                      |          |              |
| Page electrón                                                                                                    | co en líneo             | Grupo:                      |                                      |                      |          |              |
|                                                                                                    | uu en mica              | Concepto: C                 | OLEGIATURA FERRERO 2019              |                      |          |              |
| CONFIRMACION DE PAGO<br>A continuación se realizará un cargo a su cuenta de cheques, si está de acuerdo i<br>presentan, autoriza el cargo y continua el pago.                                                                                                    | con los datos que se le | Importe:                    |                                      |                      |          |              |
| Referencia :                                                                                                    |                         | Información de tariet       | a de crédito;                        |                      |          |              |
| Monto :                                                                                                    |                         | Nombr                       | e:                                   |                      |          |              |
| Total :                                                                                                    |                         | Tipo de tarjet              | a: Visa                              |                      |          |              |
|                                                                                                    |                         | Número de tarjet            | a: **** **** 1691                    |                      |          |              |
| Nombre del Cliente :                                                                                                    |                         | Meses sin interese          | s: Ninguno                           |                      |          |              |
| Nombre del Guentahabiente :                                                                                                    |                         | Fecha de expiració          | n: MM/AAAA                           |                      |          |              |
| Clabe :                                                                                                    |                         | Fecha de pag                | o: 04/03/2019 08:39:15 a.m.          |                      |          |              |
| Clave de ID (IFE o No.Pasaporte Mexicano o<br>Extranismo)                                                                                                    |                         | Correo electrónic           |                                      |                      |          |              |
| RFC :                                                                                                    |                         |                             |                                      |                      |          |              |
| CONTRATO DE CONFORMIDAD                                                                                                    |                         | NOTAS: El contenido de este | pago en línea corresponde solo al co | ncepto seleccionado. |          |              |
| nifiesto bajo protesta de decir verdad que los datos por mi capturados en esta pantalla y lo<br>tenticas.                                                                                                    | as anteriores son       |                             |                                      |                      |          |              |
| corico al banco receptor para que realice por mi cuenta los papos por los conceptos que en<br>callan, con cargo a la cuenta bancaria identificada por el Codigo Cuenta Cliente o<br>mero de targita de debito indicado al rubro, convengo en que el Banco Receptor queda libr | este documento se 📿     |                             |                                      | Cancelar             | Corregir | Evectuar pag |
|                                                                                                    |                         |                             |                                      |                      |          |              |
|                                                                                                    |                         |                             |                                      |                      |          |              |
| CANCELAR > ESTOY DE ACUERDO Y AUTORIZO EL CARG                                                                                                    | 10 5                    |                             |                                      |                      |          |              |

#### Esperamos la confirmación de pago.

| <b>#</b> BANORTE                     | Verified by<br>VISA  |
|--------------------------------------|----------------------|
| Su transacción esta siendo procesada | Gracias por esperar. |
|                                      |                      |
| Procesan                             | do                   |
|                                      |                      |
|                                      |                      |
|                                      |                      |
|                                      |                      |

Recibimos la confirmación del pago; podemos imprimirla con el

botón de imprimir o regresar al estado de cuenta.

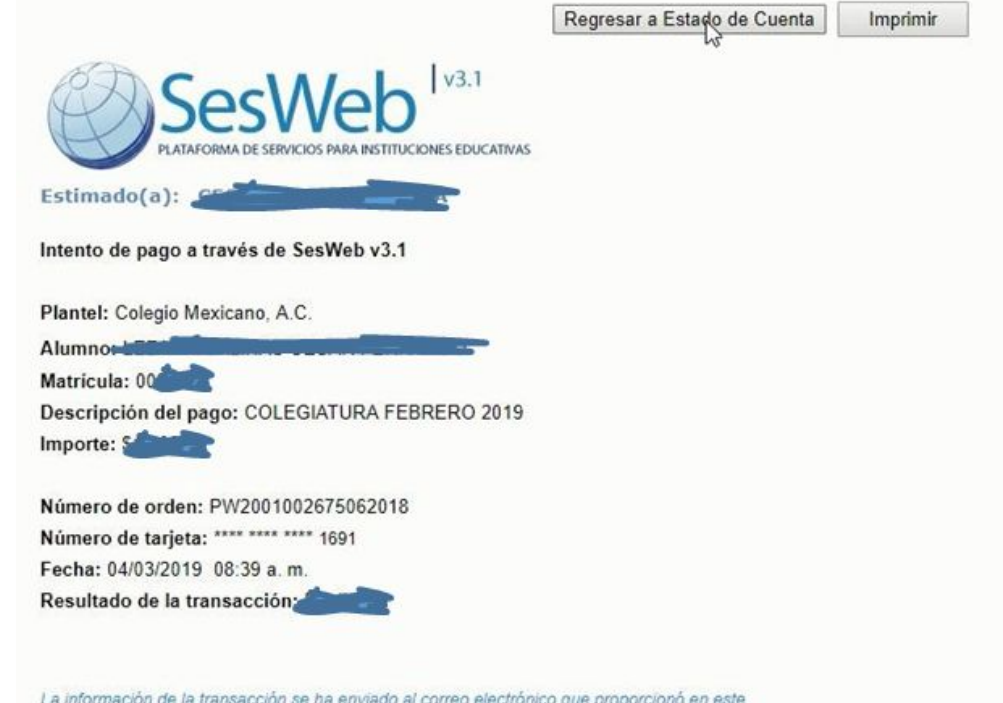

La información de la transacción se ha enviado al correo electrónico que proporcionó en este proceso de pago.

#### Seleccionamos al alumno.

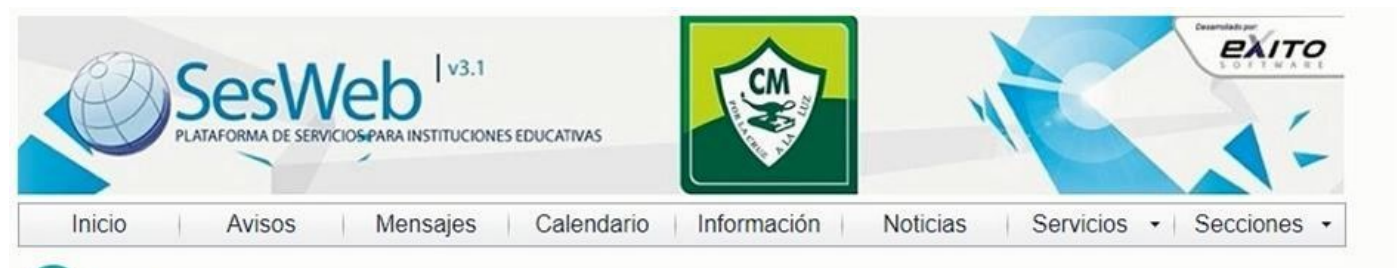

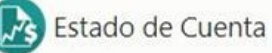

Seleccione el hijo del que desea ver el estado de cuenta:

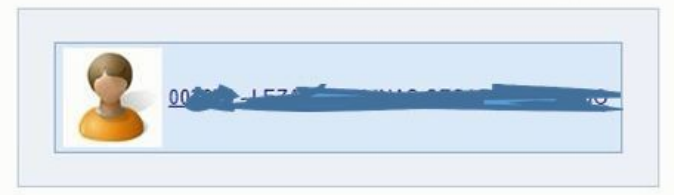

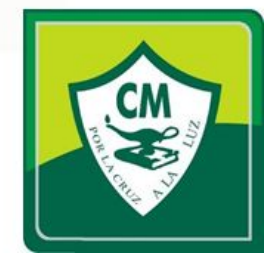

#### Seleccionamos el ciclo escolar, y presionamos pago en línea.

| Estad                           | o de Cuenta                 |       |         |            |                   |               |
|---------------------------------|-----------------------------|-------|---------|------------|-------------------|---------------|
| Selección                       | 1 > <u>Estado de cuenta</u> |       |         |            |                   |               |
| Matricula: 00<br>Ciclo Escolar: | 2018-0 T                    | *12   |         | Saldos act | ualizados al 2 de | Marzo de 2019 |
| Fecha                           | Concepto                    | Cargo | Recargo | Abono      | Saldo             | Último pago   |
| 01/09/2018                      | COLEGIATURA SEPTIEMBRE 2018 | 200   |         | 0          | \$0.00            | 07/09/2018    |
| 01/10/2018                      | COLEGIATURA OCTUBRE 2018    |       |         | 5.000      |                   | 11/10/2018    |
| 01/11/2018                      | COLEGIATURA NOVIEMBRE 2018  |       |         | 5000       | \$0.00            | 13/11/2018    |
| 01/12/2018                      | COLEGIATURA DICIEMBRE 2018  |       |         | 5 0        | \$0.00            | 11/12/2018    |
| 01/01/2019                      | COLEGIATURA ENERO 2019      |       |         | 50000      | \$0.00            | 15/01/2019    |
| 09/02/2019                      | COLEGIATURA FEBRERO 2019    |       |         | 0          | \$1,000.50        |               |
| 09/03/2019                      | COLEGIATURA MARZO 2019      |       |         | 0          | \$950.50          |               |
| 09/04/2019                      | COLEGIATURA ABRIL 2019      |       |         |            | \$950.50          |               |
| 09/05/2019                      | COLEGIATURA MAYO 2019       |       |         | 0          | \$950.50          |               |
| 09/06/2019                      | COLEGIATURA JUNIO 2019      |       |         | 0          | \$950.50          |               |

El contenido y saldo de este estado de cuenta corresponde sólo al ciclo escolar seleccionado.

Saldo: \$1,000.50

Impresión de fichas

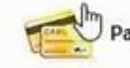

Pago en línea Regresa

Regresar a selección

#### Aquí veremos en la línea amarilla el pago ya aprobado.

|   | Concepto                       | Cargo | Recargo | Abono | Saldo | Último pago | Observaciones                                                                         |
|---|--------------------------------|-------|---------|-------|-------|-------------|---------------------------------------------------------------------------------------|
| 0 | COLEGIATURA<br>SEPTIEMBRE 2018 |       | -       |       |       | 07/09/2018  |                                                                                       |
|   | COLEGIATURA OCTUBRE<br>2018    |       |         | -     |       | 11/10/2018  |                                                                                       |
|   | COLEGIATURA<br>NOVIEMBRE 2018  |       | -       | santo |       | 13/11/2018  |                                                                                       |
|   | COLEGIATURA<br>DICIEMBRE 2018  |       | -       | samo  |       | 11/12/2018  |                                                                                       |
|   | COLEGIATURA ENERO<br>2019      |       |         | -     |       | 15/01/2019  |                                                                                       |
| 0 | COLEGIATURA FEBRERO<br>2019    | -     | -       | -     | sánta |             | Pago en línea aprobado<br>No. Autorizació<br>Fecha: 04/03/2019 08:58 a.m.<br>Importez |
| 0 | COLEGIATURA MARZO<br>2019      |       |         |       |       |             |                                                                                       |
| 0 | COLEGIATURA ABRIL<br>2019      |       |         |       |       |             |                                                                                       |
| 0 | COLEGIATURA MAYO<br>2019       |       | -       | 200   |       |             |                                                                                       |
| 0 | COLEGIATURA JUNIO<br>2019      | -     |         |       |       |             |                                                                                       |

Nota: El contenido y saldo de este estado de cuenta corresponde solo al ciclo escolar seleccionado.

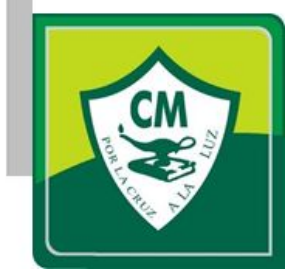

#### Tomar en cuenta las siguientes recomendaciones:

- Realizar su pago con tiempo, ya que dependemos de los horarios de cierre de operaciones de los bancos, para acreditar su pago en nuestro sistema.
- Este pago se verá reflejado en el departamento administrativo al siguiente día hábil de la fecha de realización del pago (SIEMPRE Y CUANDO CUMPLA CON LOS HORARIOS DE CIERRE DE OPERACIONES DE SU BANCO Y BANORTE).

| EJEMPLOS    |                             |                    |                             |  |  |  |  |
|-------------|-----------------------------|--------------------|-----------------------------|--|--|--|--|
| NOF         | MAL                         | DESPUÉS DEL CIERRE |                             |  |  |  |  |
| Dia de pago | Aplicación en el<br>sistema | Dia de pago        | Aplicación en el<br>sistema |  |  |  |  |
| LUNES       | MARTES                      | LUNES              | MIÉRCOLES                   |  |  |  |  |
| VIERNES     | LUNES                       | VIERNES            | MARTES                      |  |  |  |  |

# **NOTAS IMPORTANTES**

• La facturación se hará al momento de que el

departamento administrativo reciba el pago.

• La cuenta o tarjeta con la que se realice el pago

deberá estar autorizada por su banco para

operaciones vía INTERNET.

#### Para ayuda o soporte favor de contactarnos a: soportecm@colegiomexicano.edu.mx

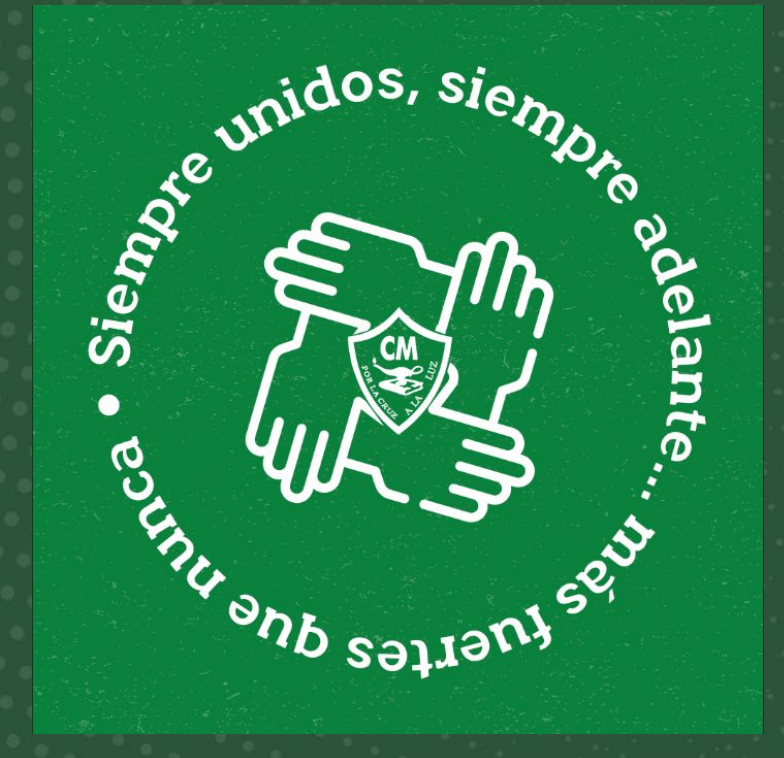

#### Informática 2020-2021